# 青岛市内三区小学升初中信息化平台 非市内三区就读小学毕业生

操作手册

2022年4月

## 目录

| 青岛 | 市非市内 | J <b>三区</b> 1 |
|----|------|---------------|
| 操作 | ■手册  | 1             |
| 1  | 操作说明 | 3             |
|    | 1.1  | 登录3           |
|    | 1.2  | 信息填报(外地就读) 4  |
|    | 1.3  | 信息修改 10       |
|    | 1.4  | 信息查看 11       |
|    | 1.5  | 信息删除 12       |
|    | 1.6  | 修改密码 12       |

根据下发的网址:进入"青岛市内三区小学升初中信息化平台"

## 1 操作说明

## 1.1 登录

□ 操作说明

对非市内三区的学生根据身份证号和密码进行登录

🚇 操作页面

(1)点击【市内三区小学毕业生入口】,进入登录页面

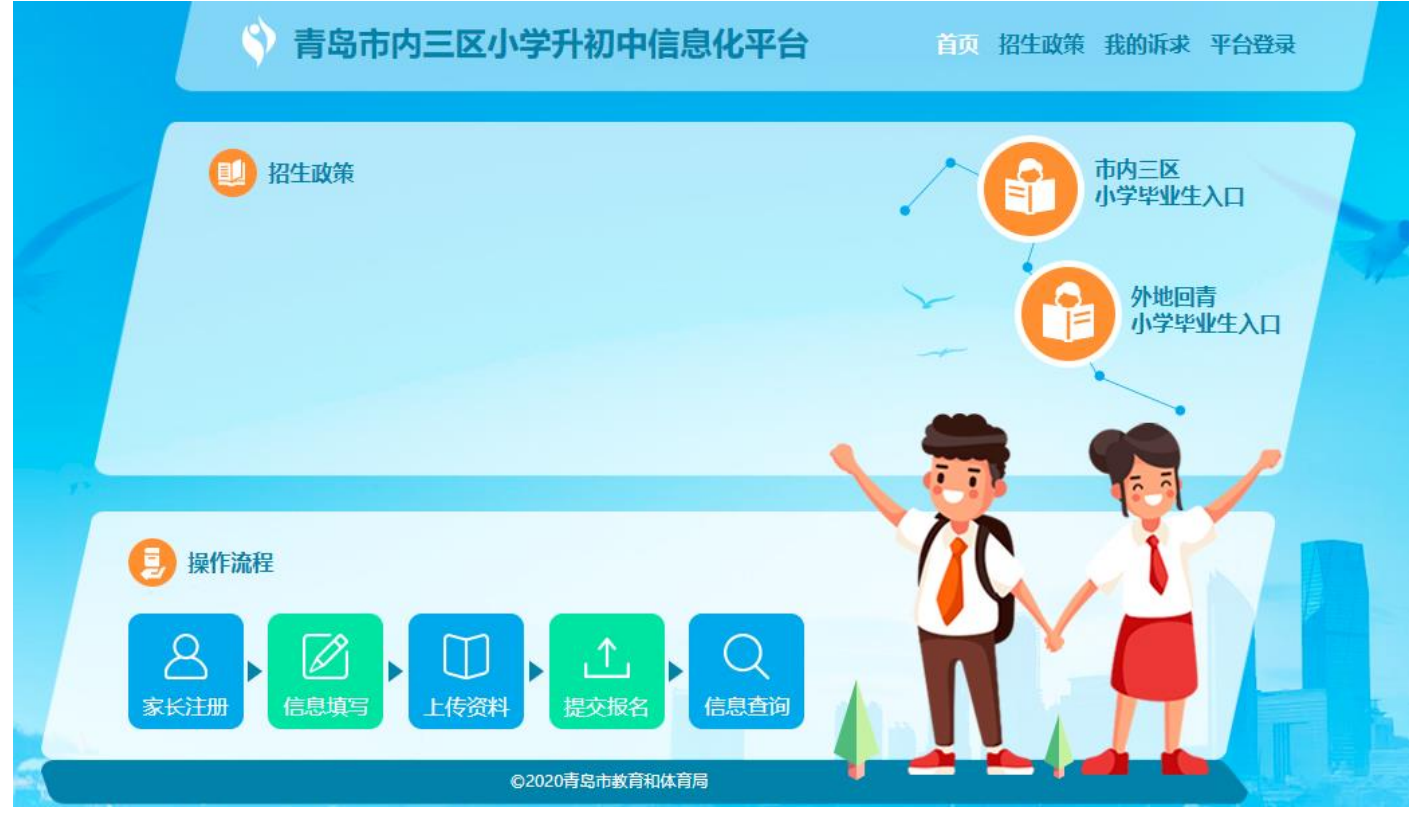

(2)在登录页面填写登录账号、登录密码、验证码,点击【用户登录】进入新生报名页面

| 》 <b>青岛市内三区小学升初中信息化平台</b> 首页 招生政策 我的诉求 平 | 台登录          |
|------------------------------------------|--------------|
| 系统登录                                     | 找回密码         |
|                                          | Q 37021 1215 |
|                                          | <u>₊</u>     |
|                                          | € مکتة N2r 5 |
| 请使用下发的用户名、初始密码登陆平台,登陆成功后                 | 用户登录         |
| 请立即修改初始密码,后续进度查询、录取结果等都将                 |              |
| 通过平台公布,请家长妥善保管。                          |              |
| 忘记密码可通过手机号码短信找回                          |              |
|                                          |              |

(3) 点击【我要报名】进入选择就读地区页面

| 青岛市内三区小学升初中 | 信息化平台 首页 我           | 的报名 🔍 卜某某 安全退出                 |      |
|-------------|----------------------|--------------------------------|------|
| 新生报名        |                      |                                | 我要报名 |
|             | 您还没有报名,请             | 点击【我要报名】!                      |      |
|             | 我                    | 要报名                            |      |
|             |                      |                                |      |
|             |                      |                                |      |
|             |                      |                                |      |
|             |                      |                                |      |
|             |                      |                                |      |
|             |                      |                                |      |
|             | ©2020 ₹              | 与岛市教育局                         |      |
| 点击左边的【非青岛市内 | 三区就读】蓝色按钮进入          | 填报                             |      |
| 青岛市内三区小学升初中 | <b>中信息化平台</b> 首页   我 | 的报名 🔍 N某某 安全退出                 |      |
|             |                      |                                |      |
| 选择就读地区      | 市内三区                 | 小学毕业生                          | 初中   |
|             |                      |                                |      |
| -1-==       |                      | ***                            |      |
| 非有          | 岛巾内二区观读              | <b>育岛巾内二区就</b> 读               |      |
|             |                      |                                |      |
| 入口说明<br>    |                      | 入口说明<br>                       | _    |
| 任何类别的初中学    | 校录取。(平台内简称"外地就       | を当たります。1940、1940、子心内が見して3000余。 |      |
| 读")         |                      |                                |      |
|             |                      |                                |      |
|             |                      |                                |      |
|             |                      |                                |      |

## 1.2 信息填报(外地就读)

(1) 基本信息: 点击右边的【**同意**】选择框或者点击【我已知晓外地相关政策】,展示基本信息填报页面,确认无误后,点击底部【保存】按钮,

😯 青岛市内三区小学升初中信息化平台 首页 我的报名 🔍 崔某某 安全退出

| 元善信息                             |                                            |
|----------------------------------|--------------------------------------------|
| 日 基本信息                           | 温馨提示 选择市内三区以外就读初中,将不再参加市内三区任何类别的初中学校录取。 同意 |
| ♀ < 🖉 外地就读                       | 我已知晓外地就读相关政策。                              |
|                                  |                                            |
| 请按顺序填写以上所有项目。<br>填写完成后请占击 "信自确认" |                                            |
| 未通过校验的不能提交。                      |                                            |
|                                  |                                            |
|                                  |                                            |
|                                  |                                            |
|                                  | ©2020 青岛市教育局                               |

| 🗳 青岛市内三区小学升初                     | 中信息化平台  | 首页 我的报名 🔍 崔某某 安全退出                              |
|----------------------------------|---------|-------------------------------------------------|
| 完善信息                             |         |                                                 |
| ● < ▽ 基本信息                       | 温馨提示    | 选择市内三区以外就读初中,将不再参加市内三区任何类别的初中学校录取。 🖌 同意         |
|                                  | 学生证件类型  | 居民身份证                                           |
| ● ● 外地纵读                         | 学生证件号码  | 3702891813                                      |
| ● < 🛛 信息确认                       | *学生姓名   | 崔某某                                             |
| 请按顺序填写以上所有项目。<br>填写完成后请点击 "信息确认" | *学生性别   | 男                                               |
| 未通过校验的不能提交。                      | *出生日期   | 2008-02-09 (12)岁                                |
|                                  | *手机号码   | 1860000000                                      |
|                                  | *毕业地区   | 山东省 <b>&gt;</b> 青岛市 <b>&gt;</b> 市南区 <b>&gt;</b> |
|                                  | *毕业学校   | 青岛银海学校                                          |
|                                  | *毕业学校学制 | 六三制 ~                                           |
|                                  |         | ©2020 青岛市教育局                                    |

| 0 < 0 外地就读                       | 学生证件类型  | 居民身份证              |    |      |     |   |  |    |
|----------------------------------|---------|--------------------|----|------|-----|---|--|----|
|                                  | 学生证件号码  | 3702 11813         |    |      |     |   |  |    |
| ● < 宮 信息确认                       | *学生姓名   | 崔某某                |    |      |     |   |  |    |
| 请按顺序填写以上所有项目。<br>填写完成后请点击 "信息确认" | *学生性别   | 男                  |    |      |     |   |  |    |
| 未通过校验的不能提交。                      | *出生日期   | 2008-02-09 (12)岁   |    |      |     |   |  |    |
|                                  | *手机号码   | 1860 000           |    |      |     |   |  |    |
|                                  | *毕业地区   | 山东省 > 青5           | 岛市 | ~    | 市南区 | ~ |  |    |
|                                  | *毕业学校   | 青岛银海学校             | ~  | 青岛银海 | 学校  |   |  |    |
|                                  | *毕业学校学制 | 六三制 Y              |    |      |     |   |  |    |
|                                  | 毕业学校班号  | 1班 🗸               |    |      |     |   |  |    |
|                                  | *全国学籍号  | G37020100000091813 |    |      |     |   |  | 顶部 |
|                                  | 注册学籍号   | 201437 010003      |    |      |     |   |  |    |
|                                  | 保存      | 刷新                 | ¥  | 回报名  | 主页  |   |  |    |
|                                  |         | ©2020 青岛市教育局       |    |      |     |   |  |    |

#### (2)外地就读: 根据温馨提示填写信息,填写完成之后,点击【保存】

| 🗳 青岛市内三区小学升                                    | 初中信息化平台 首页 我的报名 🔍 崔某某 安全退出        | 9#     |
|------------------------------------------------|-----------------------------------|--------|
| 完善信息                                           |                                   | S 中    |
|                                                | 温馨提示:选择市内三区以外就读初中,将不再参加市内三区任何类别的初 | 中学校录取。 |
| ● < ② 外地就读                                     | *就读地区 山东省 V 青岛市 V 高新区             | ~      |
|                                                | *户籍完整地址 山东省青岛市高新区竹园路77号高新嘉园       | ×      |
| 请按顺序填写以上所有项目。<br>填写完成后请点击"信息确认"<br>未通过校验的不能提交。 | 保存    刷新    返回报名主页                |        |
|                                                | ©2020 青岛市教育局                      | _      |

(3) 信息确认:点击蓝色按钮【上传材料】,进入上传证件页面

| 完善信息 🦉 崔某某                                                                                                    |
|----------------------------------------------------------------------------------------------------|
| <ul> <li>● 上 広信息</li> <li>● 上 信息确认</li> <li>● 上 信息确认</li> <li>● 広 信息确认</li> <li>● 広 信息确认</li> <li>● 広 信息确认</li> <li>● 広 信息确认</li> <li>● 広 信息确认</li> <li>● 広 信息确认</li> <li>● 広 信息确认</li> <li>● 広 信息 一 広 信息</li> <li>● 広 信息 ● (1)</li> <li>● 広 ● (1)</li> <li>● (1)</li> <li>● (1)&lt;</li></ul> |
| ©2020 青岛市教育局                                                                                                    |

#### (4) 上传证件:点击右上角【进入上传】

| 🅎 f   | 岛市内三国  | 区小学升初中信息化平台        | 首页 我的报名 🔍      | 崔某某  安全退出 | H     |           | 9   |
|-------|--------|--------------------|----------------|-----------|-------|-----------|-----|
| ┃ 上传资 | 资料     |                    |                |           | 💆 者   | 崔某某 市南区 夘 | 地就读 |
|       | 证件上传情况 |                    |                | I         |       | 进入上传      |     |
|       |        |                    |                |           |       |           |     |
|       | 采集项目   | 证件材                | 料              | 至少上传张数    | 已上传张数 | 校验结果      |     |
|       | 证明材料   | * 户籍、市内三区以外就读申请等相关 | 材料             | 2         | 0     | ▲         |     |
|       |        |                    | 确认完成上传, 返回报名主页 |           |       |           |     |
|       |        |                    | ©2020 青岛市教育局   |           |       |           |     |

根据模板,点击【点击上传】

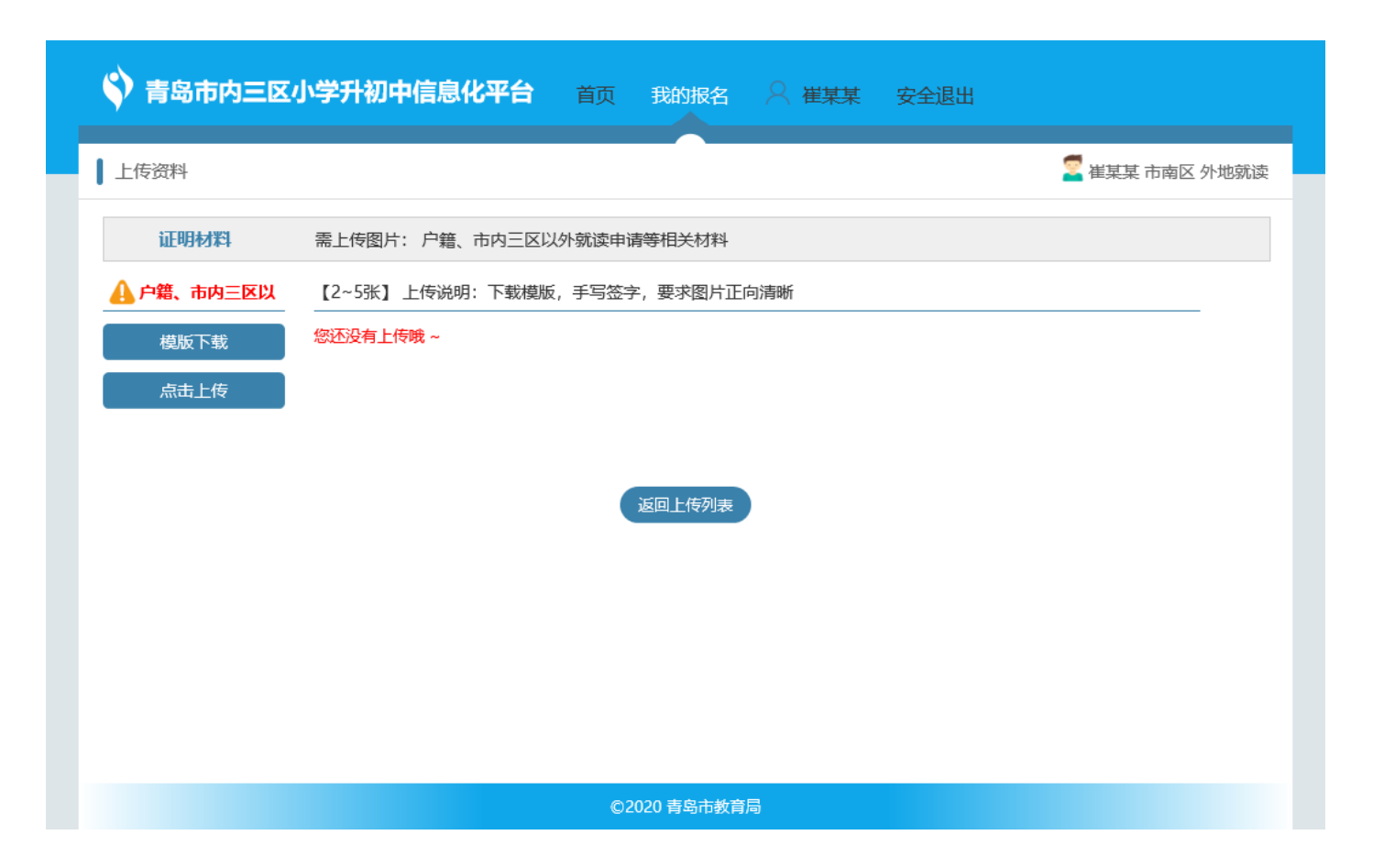

| 上传户籍、市内三区以外就读申请等相关材料                    | – 🛛 × |
|-----------------------------------------|-------|
| 「「「「」」「」」「」」「」」「」」「」」「」」「」」「」」「」」「」」「」」 |       |
| 提示: 户籍、市内三区以外就读申请等相关材料已上传 0 张,还可上传 5 张  |       |
|                                         |       |
| ©2020 青岛市教育局                            | ~     |
|                                         |       |

| 🗳 青岛市内三区 | 区小学升初中信息化平台                                                                                                    | 首页 我的报名       |            | ≧出         |           |      |
|----------|----------------------------------------------------------------------------------------------------|---------------|------------|------------|-----------|------|
| ▲上传资料    |                                                                                                    |               |            | <b>2</b> a | 崔某某 市南区 外 | 地就读  |
| 证明材料     | 需上传图片: 户籍、市内三区以                                                                                                    | 外就读申请等相关材料    |            |            |           |      |
| 户籍、市内三区以 | 【2~5张】上传说明:下载模版                                                                                                    | , 手写签字, 要求图片正 | 向清晰        |            |           |      |
| 模版下载     | Image: State State | 返回上传列表        |            |            |           |      |
|          |                                                                                                    | ©2020 青岛市教育   | 局          |            |           |      |
| 【确认完成上传  | ,返回报名主页】                                                                                                    |               | 199<br>191 |            |           |      |
| 🗳 青岛市内三国 | 区小学升初中信息化平台                                                                                                    | 首页 我的报名       |            | 3<br>出     |           |      |
| 上传资料     |                                                                                                    |               |            | <b>*</b> 1 | 崔某某 市南区 外 | 小地就译 |
| 证件上传情况   |                                                                                                    |               |            |            | 进入上传      |      |
|          |                                                                                                    |               |            |            |           |      |
| 采集项目     | 证件材料                                                                                                    | 料             | 至少上传张数     | 已上传张数      | 校验结果      |      |
| 证明材料     | * 户籍、市内三区以外就读申请等相关标                                                                                                    | 材料            | 2          | 2          | 0         |      |
|          |                                                                                                    | 确认完成上传,返回报    | 名主页        |            |           |      |
|          |                                                                                                    |               |            |            |           |      |

| ◆ 青岛市内三区 | 小学升初中信息化平台 首页                                                                                                  | 我的报名 🔍 崔某某 | 安全退出 |                         |
|----------|----------------------------------------------------------------------------------------------------|------------|------|-------------------------|
|          |                                                                                                    |            |      |                         |
|          | 7                                                                                                    |            |      |                         |
| 新生报名     |                                                                                                    |            |      |                         |
|          | 市内三区毕业生 报名状态: 等待审核                                                                                             |            |      | 信息修改                    |
|          | 1 信息确认 2 上传资料 3 信息                                                                                             | 息审核        |      | 信息刪除                    |
| Ce op    | 您已完成信息采集,审核结果将由学校告知家长。                                                                                         |            |      |                         |
| 500      |                                                                                                    |            |      | 信息宣有                    |
| <b>E</b> |                                                                                                    |            |      |                         |
|          |                                                                                                    |            |      |                         |
|          |                                                                                                    |            |      |                         |
|          |                                                                                                    |            |      |                         |
|          |                                                                                                    |            |      |                         |
|          |                                                                                                    |            |      |                         |
|          |                                                                                                    |            |      |                         |
|          |                                                                                                    |            |      |                         |
|          |                                                                                                    |            |      |                         |
|          | ©202                                                                                                    | 0 青岛市教育局   |      |                         |
| 通过       |                                                                                                    |            |      |                         |
| 🔇 青岛市内三区 | <b>小学升初中信息化平台</b> 首页                                                                                           | 我的报名 🔗 崔某某 | 安全退出 |                         |
| 新生現夕     | 7                                                                                                    |            |      |                         |
| */I±JX14 |                                                                                                    |            |      |                         |
|          |                                                                                                    |            |      |                         |
|          | 市内三区毕业生 报名状态: 审核通过                                                                                             |            |      | 信息修改                    |
| 00       | 市内三区毕业生报名状态: 审核通过<br>1 信息确认 2 上传资料 3 信息                                                                        | 息审核        |      | 信息修改                    |
|          | 市内三区毕业生报名状态:审核通过<br>1 信息确认<br>2 上传资料<br>3 信息<br>8<br>8<br>8<br>8<br>8<br>8<br>8<br>8<br>8<br>8<br>8<br>8<br>8  | 息审核        |      | 信息修改                    |
|          | 市内三区毕业生报名状态: 审核通过<br>1 信息确认<br>2 上传资料<br>3 信息<br>8<br>8<br>8<br>8<br>8<br>8<br>8<br>8<br>8<br>8<br>8<br>8<br>8 | 息审核        |      | 信息修改<br>信息删除<br>信息查看    |
|          | 市内三区毕业生报名状态:审核通过<br>1 信息确认<br>2 上传资料<br>3 信息<br>8<br>8<br>8<br>8<br>8<br>8<br>8<br>8<br>8<br>8<br>8<br>8<br>8  | 息审核        |      | 信息修改<br>信息删除<br>信息查看    |
|          | 市内三区毕业生报名状态: 审核通过<br>1 信息确认 2 上传资料 3 信息<br><u>您的信息已审核</u> 。                                                    | 目前核        |      | 信息修政<br>信息删除<br>信息查看    |
|          | 市内三区毕业生报名状态: 审核通过<br>1 信息确认<br>2 上传资料<br>3 信服<br>8<br>8<br>8<br>8<br>8<br>8<br>8<br>8<br>8<br>8<br>8<br>8<br>8 | 息审核        |      | 信息修改                    |
|          | 市内三区毕业生报名状态: 审核通过<br>① 信息确认 ② 上传资料 ③ 信息<br><sup>您的信息已审核。</sup>                                                 | 副审核        |      | 信息修改                    |
|          | 市内三区毕业生报名状态: 审核通过<br>1 信息确认<br>2 上传资料<br>3 信息<br>8<br>8<br>8<br>8<br>8<br>8<br>8<br>8<br>8<br>8<br>8<br>8<br>8 | 息审核        |      | 信息修改<br>信息删除<br>信息查看    |
|          | 市内三区毕业生 报名状态: 审核通过<br>1 信息确认 2 上传资料 3 信<br><u>8的信息已审核</u> .                                                    | 息审核        |      | 信息修政                    |
|          | 市内三区毕业生 报名状态: 审核通过<br>① 信息确认 2 上传资料 3 信息<br><sup>一 激的信息已审核。</sup>                                              | 副审核        |      | 信息修改<br>信息删除<br>信息查看    |
|          | 市内三区毕业生 报名状态: 审核通过          1 信息确认       2 上传资料       3 信         您的信息已审核。                                     | 3. 审核      |      | 信息修政                    |
|          | 市内三区毕业生 报名状态: 审核通过          1       信息确认       2       上传资料       3       信         窓的信息已审核。                   | 〕王章        |      | 信息修政<br>信息册除<br>信息查看    |
|          | 市内三区毕业生报名状态: 审核通过 ① 信息确认 ② 上传资料 ③ 信 ⑦的信息已审核.                                                                   | ③审核        |      | 信息修改<br>信息遺<br>信息直<br>看 |

功能简介
 此功能主要用于家长对填报的学生信息的进行修改
 操作步骤
 点击右侧的【信息修改】按钮,进入信息修改页面,对信息进行修改

| 新生报名            ・         ・         ・ |
|---------------------------------------|
| 總的信息已审核。<br>信息查看<br>崔某某               |
| malin                                 |
|                                       |
|                                       |

## 1.4 信息查看

- □ 功能简介
  - 此功能主要用于家长对填报的学生信息的进行查看。
- □ 操作步骤 点击【信息查看】按钮,进入查看页面,对家长填报的信息进行查看

| 新生报名         市内三区毕业生 报名状态: 审核通过         1 信息确认       2 上传资料         3 信息审核         施的信息已审核.                (信息務政)                 (信息務政)                 (信息務政)                 (信息務政)                 (信息意)                 (信息音)                 (信息音) | 🗳 青岛市内三区小学升初中信息化平台             | 首页 我的报名 💛 崔某某 安全退出 |      |
|----------------------------------------------------------------------------------------------------|--------------------------------|--------------------|------|
| 市内三区毕业生 报名状态: 审核通过       信息修改         1       信息确认       2       上传资料       3       信息审核       信息删除         約倍息已审核。       6息直看       6息直看       6                                                                                                    | 新生报名                           |                    |      |
| 2 ● ● ● ● ● ● ● ● ● ● ● ● ● ● ● ● ● ● ●                                                                                                    | 市内三区毕业生报名状态: 审核通 1 信息确认 2 上传资料 | ₫<br>3 信息审核        | 信息修改 |
|                                                                                                    | 您的信息已审核。                       |                    | 信息查看 |
|                                                                                                    |                                |                    |      |

## 1.5 信息删除

🛄 功能简介

此功能主要用于家长填错报名类型的,或者审核不合格的进行删除。

□ 操作步骤

点击红色【信息删除】按钮,对填报信息进行删除

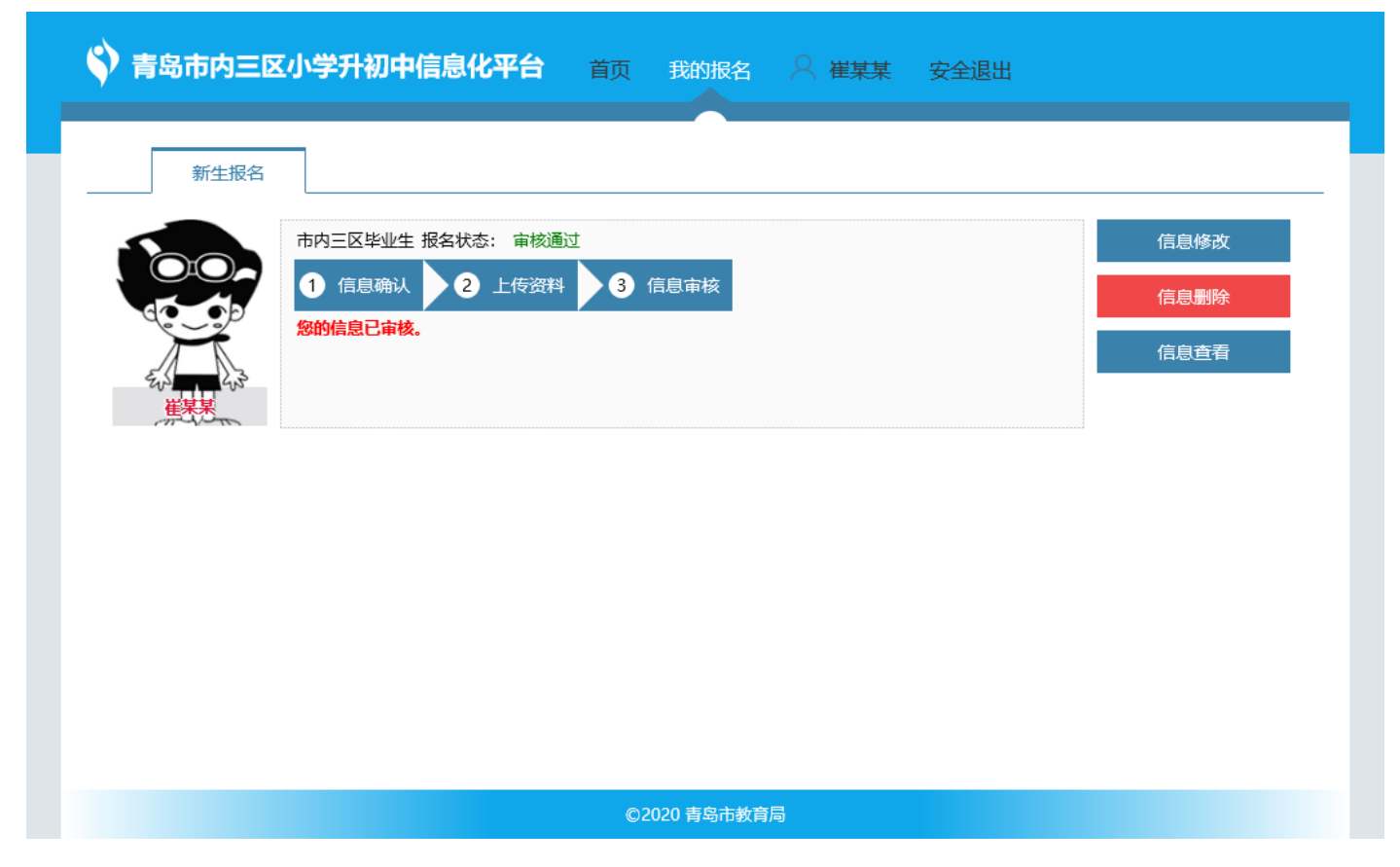

## 1.6修改密码

功能简介
 此功能主要用于家长对登录密码进行修改
 操作步骤
 (1)点击导航栏(用户名【崔某某】)进入个人用户界面

| ◆ 青岛市内三区小学升初中信息化平台 首页 我的报名 ○ 崔某某 安全退出                       |      |
|-------------------------------------------------------------|------|
| 新生报名                                                        |      |
| 市内三区毕业生 报名状态: 审核通过<br>1 信息确认 2 上传资料 3 信息审核                  | 信息修改 |
| 忽的信息已审核。<br>无以上,                                            | 信息查看 |
|                                                             |      |
|                                                             |      |
|                                                             |      |
|                                                             |      |
| 。<br>©2020 青岛市教育局<br>1.1.1.1.1.1.1.1.1.1.1.1.1.1.1.1.1.1.1. |      |

(2) 点击【修改密码】,对带有\*的输入原密码、输入新密码、确认新密码,点击【提交】,完成密码修改

| 用户信息 修改密码 更换手机号         |
|-------------------------|
| *输入原密码                  |
| *输入新密码 同时包含大小写字母,数字,12位 |
| *确认新密码 同时包含大小写字母,数字,12位 |
| 提交                      |
|                         |
|                         |
|                         |
|                         |
|                         |
|                         |
|                         |
| Q2020 育场印教育局            |